# شبیه ساز سیستم کنترلی خط تولید آبمیوه

١

مقدمه

شرکت آبمیوه کاینوش دارای یک سیستم کنترلی ، متشکل از سه دستکاه PLC می باشد که یکی از این دستگاه ها به صورت مجتمع (COMPACT) بوده و ساخت شرکت OMRON است و دو دستگاه دیگر به صورت مدولار و ساخت شرکت DELTA می باشند.اما بنا بر دلایل فقدان بر نامه شبیه ساز شرکت های فوق در بازار ، همچنین استقبال چشمگیر صنعت از PLC های سریS7 شرکت SIEMENS ، این پروژه با نرم افزار SIEMENS شبیه سازی شده است.

#### 0-1) سیستم مخلوط کن( Blending) صنعتی

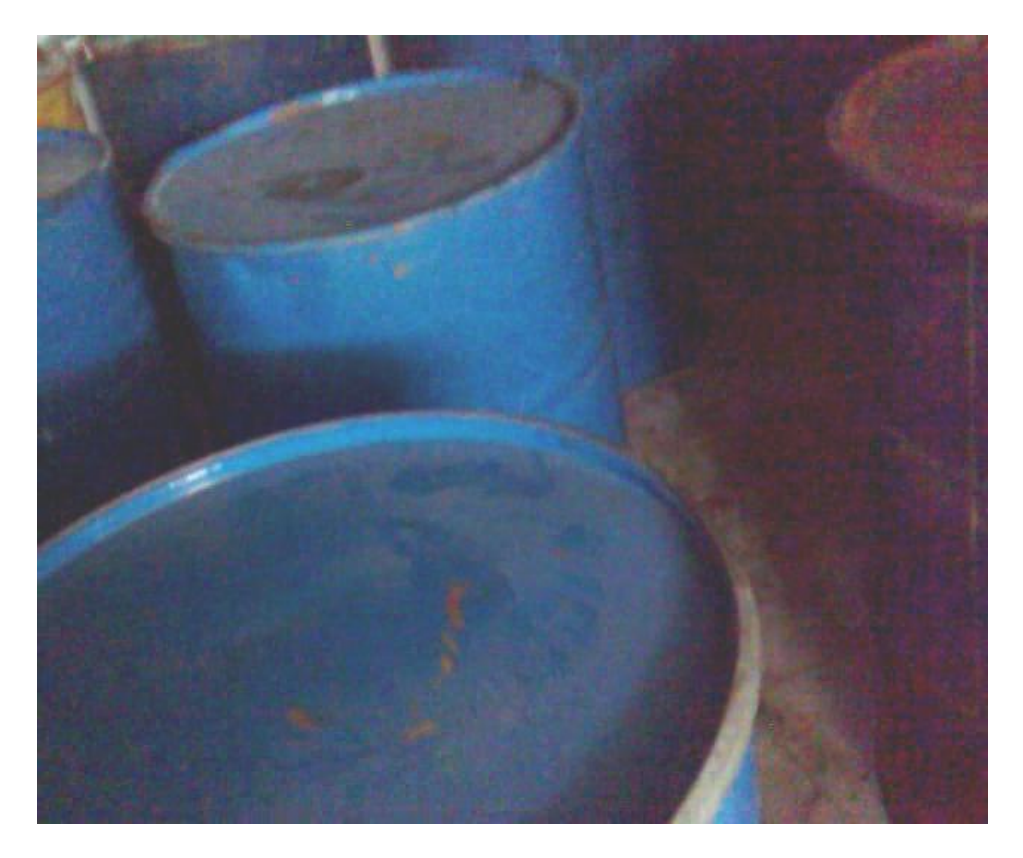

تصوير ۱-۵

تص

#### توصيف فرآيند

آب و کنسانتره توسط ورودی های A و B داخل یک مخزن (Tank) ریخته شده و به وسیله یک همزن (Agitator) با هم مخلوط می شوند. محصول نهایی توسط یک شیر تخلیه (Drain valve) از مخزن خارج می شود. شود.

#### تشريح بخش هاى مختلف سيستم

سیستم مخلوط کن صنعتی به چهار بخش تقسیم شده است که در ادامه اجزای کنترلی ، به همراه منطق کار هر بخش تشریح خواهد شد.

#### نواحی مربوط به مواد(آب و کنسانتره)

مسیر لوله های ورودی هر مایع به مخزن به یک شیر(Valve) ورودی، یک شیر تغذیه(Feed valve) و یک پمپ تغذیه مجهز است.

- مسیرهای ورودی به حسگرهای Flow مجهز می باشند.
- وقتی حسگر Tank level پر بودن مخزن را نشان می دهد موتور هر دو پمپ تغذیه باید خاموش شود.
  - وقتی شیر تخلیه مخزن باز است موتور پمپهای تغذیه نباید فعال شوند.
  - شیرهای ورودی و تغذیه باید یک ثانیه بعد از روشن شدن موتور پمپ تغذیه باز شوند.
- شیرها باید بلافاصله بعد از خاموش شدن موتور پمپ ها بسته شوند تا از نشتی مایع از پمپ جلوگیری
   شود( در این حالت سیگنال از حسگر Flow می آید)
- فعال شدن موتور پمپ های تغذیه با یک تابع کنترل زمان ترکیب شده است، به این معنا که هفت ثانیه
   بعد از راه اندازی یمپ ها، حسگر Flow باید Flow را گزارش کند.

اگر حسگر Flow در حالی که پمپ های تغذیه فعال هستند سیگنال Flow را نفرستد(مایعی عبور نکند)

پمپ های تغذیه باید بلافاصله قطع شوند.

تعداد دفعات راه اندازی پمپ های تغذیه شماره شود تا زمان تعمیرات پیشگیرانه دوره ای پمپ مشخص

باشد.

#### ناحيه مخزن مخلوط كننده

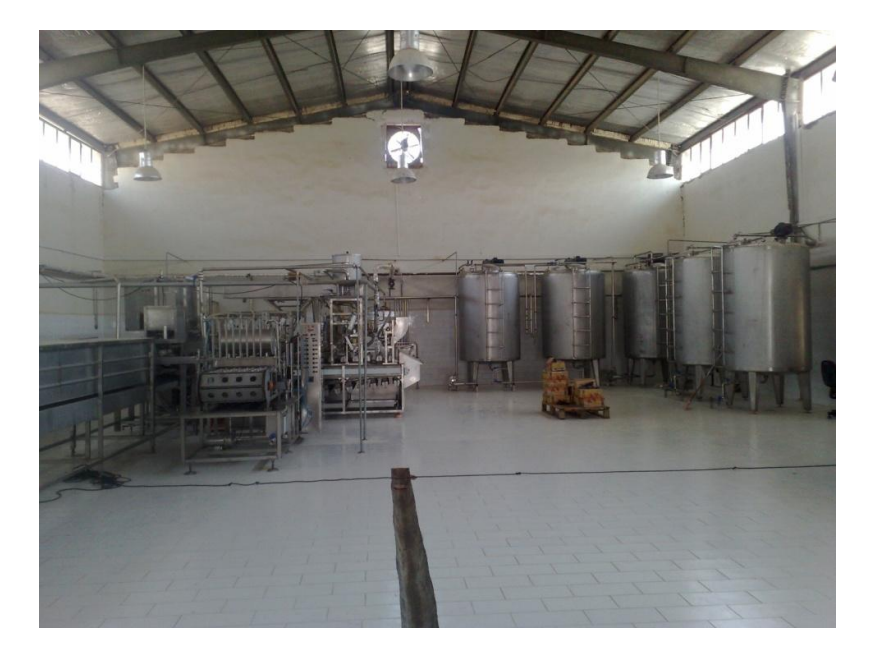

تصوير ۲-۵

اگر حسگرTanl level نشان دهد که سطح مخزن کمتر از حد مجاز است یا این که شیر تخلیه Drain)

(valve باز باشد ، نباید موتور همزن روشن شود.

- موتور همزن پس از رسیدن به سرعت مجاز یک سیگنال پاسخ می فرستد. اگر این سیگنال ، بعد از ۱۰ ثانیه فعال بودن موتور دریافت نشد، باید موتور خاموش شود.
- تعداد دفعات راه اندازی موتور همزن شمارش شود تا زمان تعمیرات پیشگیرانه دوره ای آن مشخص باشد.
  - لازم است سه عدد حسگر در مخزن مخلوط کن نصب شود:

- Tank Full: یک کنتاکت نرمال بسته (NC) که وقتی سطح مخزن به حداکثر رسید باز می شود.

۲- حسگر نشان دهنده حداقل بودن سطح مخزن: یک کنتاکت نرمال باز(NO) که اگر سطح مخزن به حداقل برسد بسته می شود.

-۳ Tank not Empty: یک کنتاکت نرمال باز که اگر مخزن خالی نباشد بسته می شود.

#### ناحيه تخليه

- تخلیه مخزن توسط یک شیر سولنوئید( Solenoid Valve) کنترل می شود.
- شیر سولنوئید توسط کاربر کنترل می شود؛ اما وقتی مخزن خالی شود باید خودبخود بسته شود.
  - وقتى موتور همزمان كار مى كند شير تخليه بايد بسته باشد.
    - وقتى مخزن خالى است شير تخليه نبايد باز باشد.

#### ایستگاه کاربری

برای اینکه کاربر بتواند فرآیند را راه اندازی(Start) ،متوقف(STOP) و مانیتور کند یک ایستگاه کاربری مجهز به وسایل زیر ضروری است:

- سوئیچهایی برای کنترل مهمترین مراحل فرآیند
- نمایشگری جهت نمایش تعداد دفعات راه اندازی موتور همزن و پمپ های تغذیه.

- سوئیچ باز نشانی (Reset) نمایشگر جهت صفر کردن شمارنده های راه اندازی موتور ها پس از انجام
   تعمیرات
  - لامپهای نمایشگر وضعیت فرآیند
  - سوئيچ توقف اضطرارى( EMERGRNCY STOP)

تعريف بلوك هاي منطقي

در این چگونگی تقسیم بندی برنامه به بلوکهای مختلف و ایجاد یک سلسله مراتب مناسب برای فراخوانی بلوکها، به صورت ساختار یافته،توضیح داده میشود.

بلوكهاى مورد نياز و سلسله مراتب فراخواني بلوكها

شکل زیر بلوکهای مورد نیاز و سلسله مراتب فراخوانی آنها را در برنامه ساختار یافته فرآیند مخلوط کن صنعتی را نشان می دهد

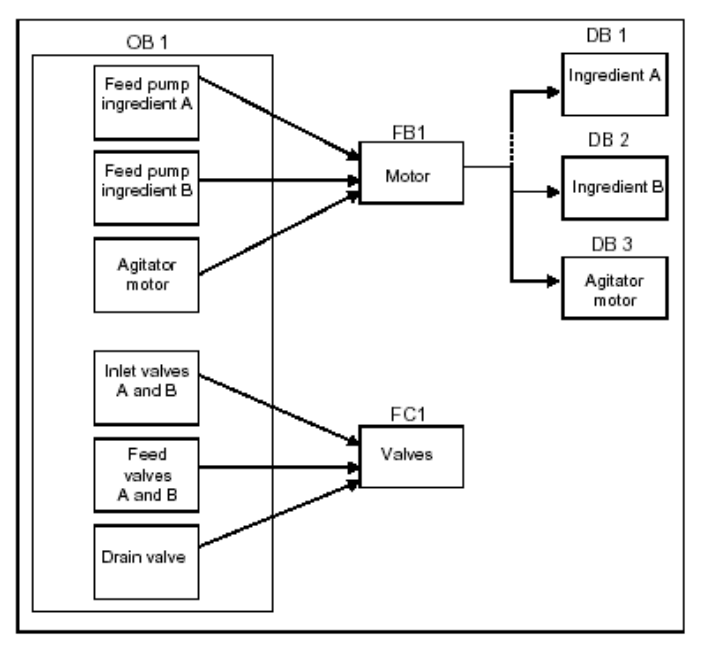

تصوير ۳–۵

مطابق شکل بلوکهای مورد نیاز برنامه عبارتند از:

OB1: رابط بین برنامه و سیستم عامل که شامل برنامه اصلی است.FB1 و FC1 در این بلوک فراخوانی می شوند. پارامتر های لازم برای کنترل فرآیند، هنگام فراخوانی منتقل می شوند.

FB1: از آنجا که برای هرسه موتور موجود در فرآیند یعنی موتور پمپ تغذیه آب ، موتور پمپ تغذیه کنسانتره و موتور همزن، سیگنالهای مشابه Off،onو COUNT و .. تعریف شده اند. یک FB برای کنترل هر سه موتور کافی است.

A جهت کنترل موتور پمپ های BB3،DB2،DB1 چون پارامترهای حقیقی و داده استاتیک (Static) لازم جهت کنترل موتور پمپ های G و B و همزن با هم متفاوت میباشند؛ برای هرکدام یک Instance DB تعریف می شود و به FB1 اختصاص می یابد.

FC1: برای شیرهای ورودی و تغذیه مربوط به آب و کنسانتره یک بلوک منطقی مشترک استفاده شده است؛ زیرا برای همه شیرها، تنها باید تابع Open و Close برنامه ریزی گردد.

#### اختصاص نامهای سمبولیک

برای اینکه خواندن، پیگیری و عیب یابی برنامه ساده تر شود از نامهای سمبولیک برای آدرسهای برنامه استفاده می کنیم.

#### جدول ۱-۵ آدرسهای سمبولیک مربوط به شیر های ورودی، موتور همزن و پمپ های تغذیه

| Symbole        | Ade | dress | Data Type | Comment                                       |
|----------------|-----|-------|-----------|-----------------------------------------------|
| Agitator       | Q   | 8.0   | BOOL      | Activates the agitator                        |
| Agitator_fault | Q   | 8.3   | BOOL      | Display lamp for "Agitator motor fault"       |
| Agitator_maint | Q   | 8.4   | BOOL      | Display lamp for "Agitator motor maintenance" |

| Agitator_off      | Q | 8.2 | BOOL | Display lamp for "Agitator OFF"                  |
|-------------------|---|-----|------|--------------------------------------------------|
| Agitator_on       | Q | 8.1 | BOOL | Display lamp for "Agitator ON"                   |
| Agitator_running  | Ι | 1.0 | BOOL | Feedback signal from the agitator motor          |
| Agitator_start    | Ι | 1.1 | BOOL | Start pushbutton agitator                        |
| Agitator_stop     | Ι | 1.2 | BOOL | Stop pushbutton agitator                         |
| Feed_pump_A       | Q | 4.4 | BOOL | Activates the feed pump for ingredient A         |
| Feed_pump_A_fault | Q | 4.5 | BOOL | Display lamp for "Feed pump A fault"             |
| Feed_pump_A_maint | Q | 4.6 | BOOL | Display lamp for "Feed pump A maintenance"       |
| Feed_pump_A_off   | Q | 4.3 | BOOL | Display lamp for "Feed pump OFF ingredient<br>A" |
| Feed_pump_A_on    | Q | 4.2 | BOOL | Display lamp for "Feed pump ON ingredient A"     |
| Feed_pump_A_start | Ι | 0.0 | BOOL | Start pushbutton feed pump for ingredient A      |
| Feed_pump_A_stop  | Ι | 0.1 | BOOL | Stop pushbutton feed pump for ingredient A       |
| Feed_pump_B       | Q | 5.4 | BOOL | Activates the feed pump for ingredient B         |
| Feed_pump_B_fault | Q | 5.5 | BOOL | Display lamp for "Feed pump B fault"             |
| Feed_pump_B_maint | Q | 5.6 | BOOL | Display lamp for "Feed pump B maintenance"       |
| Feed_pump_B_off   | Q | 5.3 | BOOL | Display lamp for "Feed pump OFF ingredient       |
| Feed_pump_B_on    | Q | 5.2 | BOOL | Display lamp for "Feed pump ON ingredient B"     |
| Feed_pump_B_start | Ι | 0.3 | BOOL | Start pushbutton feed pump for ingredient B      |
| Feed_pump_B_stop  | Ι | 0.4 | BOOL | Stop pushbutton feed pump for ingredient B       |
| Feed_valve_A      | Q | 4.1 | BOOL | Activates the feed valve for ingredient A        |
| Feed_valve_B      | Q | 5.1 | BOOL | Activates the feed valve for ingredient B        |
| Flow_A            | Ι | 0.2 | BOOL | Ingredient A flows                               |
| Flow_B            | Ι | 0.5 | BOOL | Ingredient B flows                               |
| Inlet_valve_A     | Q | 4.0 | BOOL | Activates the inlet valve for ingredient A       |
| Inlet_valve_B     | Q | 5.0 | BOOL | Activates the inlet valve for ingredient B       |

| Symbole         | Address | Data Type | Comment                                       |
|-----------------|---------|-----------|-----------------------------------------------|
| Tank-above-min  | I 1.4   | BOOL      | Sensor "Mixing tank above minimum level"      |
| Tank-below-max  | I 1.3   | BOOL      | Sensor "Mixing tank not full"                 |
| Tank-empty-disp | Q 9.2   | BOOL      | Display lamp for "Mixing tank empty"          |
| Tank-max-disp   | Q 9.0   | BOOL      | Display lamp for "Mixing tank full"           |
| Tank-min-disp   | Q 9.1   | BOOL      | Display lamp for "Mixing tank below minimum l |
| Tank-not-empty  | I 1.5   | BOOL      | Sensor "Mixing tank not empty"                |

| سطح مخزن | و نمایشگر | ه سنسورها | سمبوليك مربوط ب | جدول ۲-۵ آدرسهای |
|----------|-----------|-----------|-----------------|------------------|
|----------|-----------|-----------|-----------------|------------------|

### جدول۳-۵ آدرسهای سمبولیک مربوط به شیر تخلیه

| Symbole           | Address | DataType | Comment                               |
|-------------------|---------|----------|---------------------------------------|
| Drain             | Q 9.5   | BOOL     | Activates the drain valve             |
| Drain_closed      | I 0.7   | BOOL     | Pushbutton for closing drain valve    |
| Drain_closed_disp | Q 9.7   | BOOL     | Display lamp for "Drain valve closed" |
| Drain_open        | I 0.6   | BOOL     | Pushbutton for opening drain valve    |
| Drain_open_disp   | Q 9.6   | BOOL     | Display lamp for "Drain valve open"   |

| Symbole        | Address | DataType | Comment                                       |
|----------------|---------|----------|-----------------------------------------------|
| DB_agitator    | DB 3    | FB 1     | Instance DB for controlling agitator motor    |
| DB_feed_pump_A | DB 1    | FB 1     | Instance DB for controlling feed pump A       |
| DB_feed_pump_B | DB 2    | FB 1     | Instance DB for controlling feed pump B       |
| EMER_STOP_off  | I 1.6   | BOOL     | EMERGENCY STOP switch                         |
| Motor_block    | FB 1    | FB 1     | FB for controlling pumps and agitator motor   |
| Reset_maint    | I 1.7   | BOOL     | Reset pushbutton for maintenance display (all |
| Valve_block    | FC 1    | FC 1     | FC for controlling valves                     |

جدول ٤-٥ آدرسهای سمبولیک مربوط به دیگر اجزای برنامه

#### ایجاد FB1 برای موتورها

SIMANTIC جون FB1 در OB1 فراخوانی می شود باید قبل از ایجاد OB1 ایجاد گردد. بدین منظور، در OB1 فراخوانی می شود باید و از آنجا (Function در پوشه بلوکهاکلیک راست می کنیم و Insert New Object را انتخاب و از آنجا (Block) را انتخاب می کنیم.

#### تعریف پارامتر های FB

FB طبق توضیحاتی که در قسمت بلوکهای مورد نیاز گفته شد، برای کنترل موتور(پمپ ها و موتور) یک FB تعریف گردیده. حال باید نامهای پارامترهای عمومی و ورودی خروجیهای تابع مذکور را تعریف کنیم. پارامتر های مورد نیاز FB موتور عبارتند از:

سیگنالهایی از ایستگاه کاربری جهت راه اندازی(START) و توقف(STOP) موتور و پمپ ها

- یک سیگنال پاسخ از موتور و پمپ ها که نشان دهنده فعال بودن آنهاست.
- باید زمان بین فرستادن سیگنال فعالساز موتور و دریافت سیگنال پاسخ را محاسبه کند. در صورت عدم دریافت سیگنال پاسخ، موتور باید خاموش شود.
  - باید لامپهای ایستگاه کاربری را خاموش و روشن کند.
    - سیگنالی جهت فعال نمودن موتور داشته باشد

طبق مطالب عنوان شده در قسمت گذشته و قسمت منطق بخشهای مختلف فرآیند، سیگنال های فوق را مطابق شکل زیر تعریف می کنیم.

| Ohant         |       |           |
|---------------|-------|-----------|
| Start         |       | Fault     |
| Stop          |       | Start_Dsp |
| Response      |       | Stop_Dsp  |
| Reset_Maint   |       | Maint     |
| Timer_No      | Motor |           |
| Response_Time |       |           |
| Motor         |       |           |

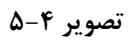

- ورودی Start برای راه اندازی موتور
- ورودی Stop برای راه اندازی موتور
- ورودی سیگنال Response که نشان میدهد موتور کار می کند.
- زمان بین فرستادن سیگنال جهت فعال نمودن موتور و دریافت سیگنال پاسخ (Response-Time)

باید محاسبه شود و این زمان به عنوان ورودی تابع استفاده شود.

یک تایمر (timer No) در تابع استفاده شود که با سیگنال فعال نمودن موتور شروع به اندازه گیری زمان
 یک تایمر Response-Time کند و در صورتی که در این مدت سیگنال پاسخ گرفته نشود موتور را متوقف کند. این تایمر
 به عنوان ورودی تابع استفاده می شود.

- یک خروجی به نام Fault برای نمایش خطای عدم دریافت سیگنال پاسخ
  - یک ثابت برای ذخیره کردن مقدار تایمر(Timer-BCD)
  - یک ثابت برای ذخیره کردن تعداد دفعات راه اندازی موتور(Start)
    - خروجی Start-Dsp جهت نمایش روشن بودن موتور
    - خروجی Stop-Dsp جهت نمایش خاموش بودن موتور
- خروجی Maint برای زمانی که تعداد دفعات راه اندازی موتور (Start) به ۵۰ برسد.
- ورودی Reset-Maint که از ایستگاه کاربری جهت باز نشانی(Reset) شمارنده (Counter) تعمیرات

پیشگیرانه می آید.

پس از ایجاد FB 1 بایدپارامتر های آن مطابق جدول زیر در جدول اعلانات FB تعریف گردند.

| Name          | Data Type | Address | Initial Value | Comment |
|---------------|-----------|---------|---------------|---------|
| IN            |           | 0.0     |               |         |
| Start         | Bool      | 0.0     | FALSE         |         |
| Stop          | Bool      | 0.1     | FALSE         |         |
| Response      | Bool      | 0.2     | FALSE         |         |
| Reset_Maint   | Bool      | 0.3     | FALSE         |         |
| Timer_No      | Timer     | 2.0     |               |         |
| Response_Time | S5Time    | 4.0     | S5T#0MS       |         |
| OUT           |           | 0.0     |               |         |
| Fault         | Bool      | 6.0     | FALSE         |         |
| Start_Dsp     | Bool      | 6.1     | FALSE         |         |
| Stop_Dsp      | Bool      | 6.2     | FALSE         |         |
| Maint         | Bool      | 6.3     | FALSE         |         |
| IN OUT        |           | 0.0     |               |         |

#### جدول ٥-٥

| Motor      | Bool | 8.0  | FALSE  |  |
|------------|------|------|--------|--|
| STAT       |      | 0.0  |        |  |
| Time_bin   | Word | 10.0 | W#16#0 |  |
| Time_BCD   | Word | 12.0 | W#16#0 |  |
| Starts     | Int  | 14.0 | 0      |  |
| Start_Edge | Bool | 16.0 | FALSE  |  |
| TEMP       |      | 0.0  |        |  |

برنامه نویسی FB برای موتور

از آنجا که قبل از فراخوانی هر بلوکی در بلوک دیگر، بلوک مورد نظر باید قبلاً ایجاد شده باشد؛لذا ابتدا باید FB ایجاد شود که قبلاً این کار انجام شد و پارامترهای مربوط نیز در جدول اعلانات FB تعریف گردید. حال باید برنامه زیر در FB1 نوشته شود:

| Block: FB1 |
|------------|
|------------|

| ی Network: 1 | ایستگاه کاربر | ، موتور توسط | ﯩﺘﻮﺭ ﺭﻭﺷﻦ ﺷﺪﻥ | دى |
|--------------|---------------|--------------|---------------|----|
|--------------|---------------|--------------|---------------|----|

A(

O #Start

O #Motor

)

AN #Stop

= #Motor

#### ANDیک تایمر( برای محاسبه زمان پاسخ موتور) و فلیپ فلاپ SR یک تایمر

- A #Motor
- L #Response\_Time
- SD #Timer\_No

AN #Motor

- R #Timer\_No
- L #Timer\_No
- T #Time\_bin
- LC #Timer\_No
- T #Time\_BCD
- A #Timer\_No
- AN #Response
- S #Fault
- R #Motor

نمایش روشن بودن موتور Network: 3

- A #Response
- = #Start\_Dsp
- R #Fault

|--|

- AN #Response
- = #Stop\_Dsp

| Network: 5 | شمارش دفعات روشن شدن موتور |  |
|------------|----------------------------|--|
|            |                            |  |

- A #Motor
- FP #Start\_Edge
- JCN lab1
- L #Starts
- + 1

T #Starts

lab1: NOP 0

| Network: 6              | روشن شدن لامپ تعمیرات دوره ای(Maint)               |
|-------------------------|----------------------------------------------------|
| L #Starts               |                                                    |
| L 50                    |                                                    |
| >=[                     |                                                    |
| = #Maint                |                                                    |
| Network: 7              | ری ست کردن شمارنده برای شمارش دفعات روشن شدن موتور |
|                         |                                                    |
| A #Reset_Ma             | int                                                |
| A #Reset_Ma<br>A #Maint | int                                                |

T #Starts

END: NOP 0

ايجاد Instanse DB

در محیط SIMATIC Manager در پوشه Blocks کلیک راست کنیدو Insert New Object و سپس DB 1 ان را Properties – Data Block) نام آن را 1 م آن را 1 Data Block) نام آن را 1 وارد کنید و نوع آن را نیز Instanse DB انتخاب کنید. سپس طبق شکل آن را به FB 1 اختصاص دهیداین کار را برای ایجاد DB2 و DB3 تکرار کنید.

| Name and type:                  | DB1 Instance                 | DB 🔻 FB1              |
|---------------------------------|------------------------------|-----------------------|
| Symbolic Name:                  | ,                            |                       |
| Symbol Comment:                 | /                            |                       |
| Created in Language:            | DB                           |                       |
| Project path:                   |                              |                       |
| Storage location<br>of project: | C:\Program Files\Siemens\Ste | ep7\Examples\zen01_08 |
|                                 | Code                         | Interface             |
| Date created:                   | 24/06/2010 3:35:37 PM        |                       |
| Last modified:                  | 24/06/2010 3:35:37 PM        | 24/06/2010 3:35:37 PM |
| Comment:                        | -                            | 2                     |
|                                 |                              |                       |

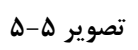

SIMATIC

| DB1 - <offline> -</offline> | Data view                               |
|-----------------------------|-----------------------------------------|
| "DB_feed_pump_A"            | Instance DB for controlling feed pump A |
| Data block type:            | Instance data block for FB1             |

| ٥-٦ | جدول |
|-----|------|
|-----|------|

| Address | Declaration | Name          | Туре   | Initial | Actual  |
|---------|-------------|---------------|--------|---------|---------|
|         |             |               |        | value   | value   |
| 0.0     | In          | Start         | BOOL   | FALSE   | FALSE   |
| 0.1     | in          | Stop          | BOOL   | FALSE   | FALSE   |
| 0.2     | in          | Response      | BOOL   | FALSE   | FALSE   |
| 0.3     | In          | Reset_Maint   | BOOL   | FALSE   | FALSE   |
| 2.0     | In          | Timer_No      | TIMER  | T0      | Т0      |
| 4.0     | In          | Response_Time | S5TIME | S5T#0MS | S5T#0MS |
| 6.0     | Out         | Fault         | BOOL   | FALSE   | FALSE   |
| 6.1     | out         | Start_Dsp     | BOOL   | FALSE   | FALSE   |
| 6.2     | out         | Start_Dsp     | BOOL   | FALSE   | FALSE   |
| 6.3     | Out         | Maint         | BOOL   | FALSE   | FALSE   |
| 8.0     | in_out      | Motor         | BOOL   | FALSE   | FALSE   |
| 10.0    | stat        | Time_bin      | WORD   | W#16#0  | W#16#0  |
| 12.0    | stat        | Time_BCD      | WORD   | W#16#0  | W#16#0  |
| 14.0    | Stat        | Starts        | INT    | 0       | 0       |
| 16.0    | Stat        | Start_Edge    | BOOL   | FALSE   | FALSE   |
| SIMATIC |             |               |        |         |         |

DB2 - <offline> -

Data view

"DB\_feed\_pump\_B"

Instance DB for controlling feed pump B Instance data block for FB1

Data block type:

جدول ۷-٥

| Address | Declaration | Name          | Туре   | Initial | Actual  |
|---------|-------------|---------------|--------|---------|---------|
|         |             |               |        | value   | value   |
| 0.0     | In          | Start         | BOOL   | FALSE   | FALSE   |
| 0.1     | in          | Stop          | BOOL   | FALSE   | FALSE   |
| 0.2     | in          | Response      | BOOL   | FALSE   | FALSE   |
| 0.3     | In          | Reset_Maint   | BOOL   | FALSE   | FALSE   |
| 2.0     | In          | Timer_No      | TIMER  | T0      | Τ0      |
| 4.0     | In          | Response_Time | S5TIME | S5T#0MS | S5T#0MS |
| 6.0     | Out         | Fault         | BOOL   | FALSE   | FALSE   |
| 6.1     | out         | Start_Dsp     | BOOL   | FALSE   | FALSE   |
| 6.2     | out         | Start_Dsp     | BOOL   | FALSE   | FALSE   |
| 6.3     | Out         | Maint         | BOOL   | FALSE   | FALSE   |
| 8.0     | in_out      | Motor         | BOOL   | FALSE   | FALSE   |
| 10.0    | stat        | Time_bin      | WORD   | W#16#0  | W#16#0  |
| 12.0    | stat        | Time_BCD      | WORD   | W#16#0  | W#16#0  |
| 14.0    | Stat        | Starts        | INT    | 0       | 0       |
| 16.0    | Stat        | Start_Edge    | BOOL   | FALSE   | FALSE   |

#### SIMATIC

| DB3 - <offline> -</offline> | Data view |
|-----------------------------|-----------|
|                             |           |

"DB\_agitator" Instance DB for controlling agitator motor

Data block type:

Instance data block for FB1

| Address | Declaration | Name          | Туре   | Initial | Actual  |
|---------|-------------|---------------|--------|---------|---------|
|         |             |               |        | value   | value   |
|         |             |               |        |         |         |
| 0.0     | In          | Start         | BOOL   | FALSE   | FALSE   |
| 0.1     | in          | Stop          | BOOL   | FALSE   | FALSE   |
| 0.2     | in          | Response      | BOOL   | FALSE   | FALSE   |
| 0.3     | In          | Reset_Maint   | BOOL   | FALSE   | FALSE   |
| 2.0     | In          | Timer_No      | TIMER  | ТО      | ТО      |
| 4.0     | In          | Response_Time | S5TIME | S5T#0MS | S5T#0MS |
| 6.0     | Out         | Fault         | BOOL   | FALSE   | FALSE   |
| 6.1     | out         | Start_Dsp     | BOOL   | FALSE   | FALSE   |
| 6.2     | out         | Start_Dsp     | BOOL   | FALSE   | FALSE   |
| 6.3     | Out         | Maint         | BOOL   | FALSE   | FALSE   |
| 8.0     | in_out      | Motor         | BOOL   | FALSE   | FALSE   |
| 10.0    | stat        | Time_bin      | WORD   | W#16#0  | W#16#0  |
| 12.0    | stat        | Time_BCD      | WORD   | W#16#0  | W#16#0  |
| 14.0    | Stat        | Starts        | INT    | 0       | 0       |
| 16.0    | Stat        | Start_Edge    | BOOL   | FALSE   | FALSE   |

جدول ۸-٥

#### ایجاد تابع FC برای شیرها

FC1 نیز قرار است از طریق OB1 فراخوانی شود، بنابراین لازم است قبل از ایجاد OB1 ایجاد گردد. برای ایجاد FC1 ایجاد FC1 در FC1 در FC1 در پوشه Blocks کلیک راست کرده و منوی

Insert Object>> Function انتخاب مي شود.

توابع منطقی FC1 که مربوط به شیر های ورودی و تغذیه و شیر تخلیه است عبارتند از :

- یک ورودی جهت باز کردن و یک ورودی جهت بستن شیرها
- اینترلاک هایی (Interlocks) برای باز شدن شیرها؛ این اینترلاکها در قسمت L Stack مربوط به OB1

( بصورت داده محلی Temp) و با نام Valve- enable تعریف می شوند و به صورت منطقی با ورودیهای Open ( بصورت داده محلی FC و Close مربوط به FC ترکیب می گردند.

مطابق جدول زیر پارامترهای مربوط به FC1 را در جدول اعلانات FC در محیط برنامه نویسی وارد شده است.

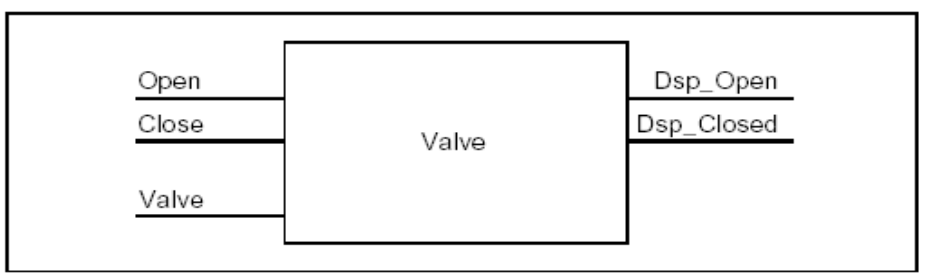

تصوير ۶-۵

در ادامه برنامه مربوط به FC1 به روش STL ارائه شده است.

SIMATIC

#### FC1 - <offline>

"Valve\_block" FC for controlling valves

|--|

| Name       | Data Type | Address | Comment |
|------------|-----------|---------|---------|
| IN         |           | 0.0     |         |
| Open       | Bool      | 0.0     |         |
| Close      | Bool      | 0.1     |         |
| OUT        |           | 0.0     |         |
| Dsp_Open   | Bool      | 2.0     |         |
| Dsp_Closed | Bool      | 2.1     |         |
| IN_OUT     |           | 0.0     |         |
| Valve      | Bool      | 4.0     |         |
| TEMP       |           | 0.0     |         |
| RETURN     |           | 0.0     |         |
| RET VAL    |           | 0.0     |         |

#### Block: FC1

| Network: 1  | دستور باز وبسته شدن شیر ها |
|-------------|----------------------------|
| O #Open     |                            |
| O #Valve    |                            |
| )           |                            |
| AN #Close   |                            |
| = #Valve    |                            |
| Network: 2  | نمایش باز بودن شیر         |
| A #Valve    |                            |
| = #Dsp_Open |                            |
|             |                            |

|--|

AN #Valve

= #Dsp\_Closed

#### ايجاد OB1

OB1 ، ساختار برنامه را با فراخوانی بلوکهای مختلف تعیین می کند و شامل پارامترهایی است که به توابع مختلف ارسال می شوند. قبلاً توابع FB1،FC1 و DB های مورد نیاز ایجاد شده اند. شکل زیر ، ساختار برنامه و چگونگی فراخوانی تابع را در OB1 نشان می دهد. همان گونه که ملاحظه می شود FB1و FC1 به دفعات در OB1 فراخوانی شده اند. قابل ذکر است که FB1، هربار با Instance DB مختلفی فراخوانی شده اند.

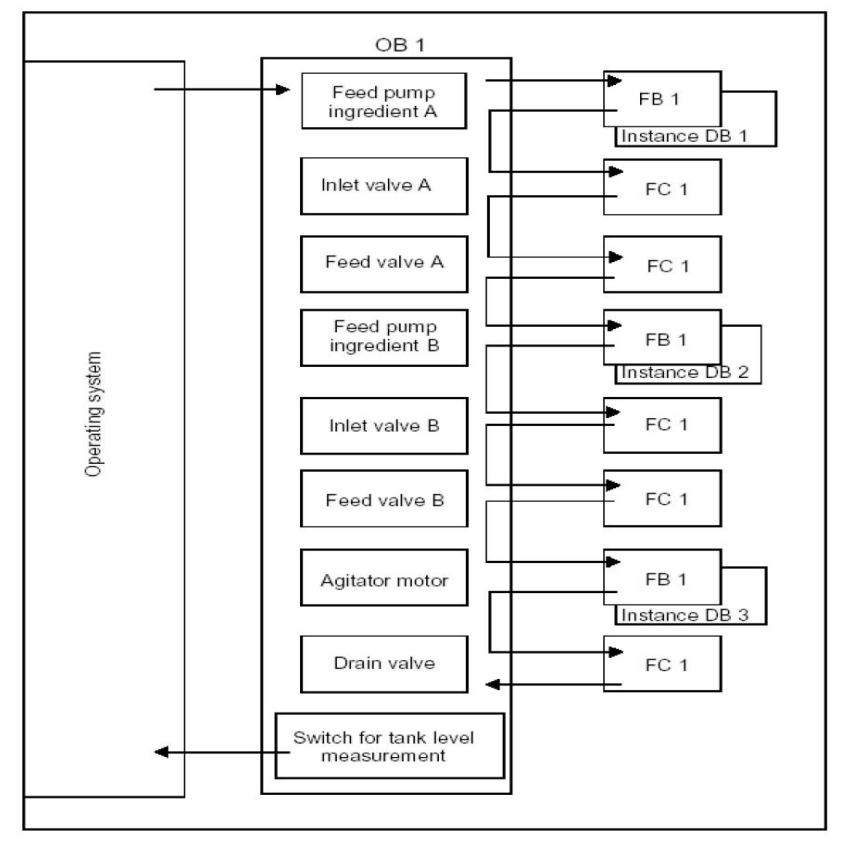

تصویر ۷-۵

تعریف متغیر ها برای OB1

جدول تعریف متغیرهای OB1 در جدول ۹–۵ آمده است، بیست بایت ابتدایی شامل اطلاعات آغازین OB1 می باشند که توسط سیستم تعریف شده اند. سایر پارامتر ها باید توسط برنامه نویس تعریف شوند. در ادامه برنامه مربوط به OB1 به روش STL ارائه شده است.

### SIMATIC

OB1 - <offline>

جدول ۱۰-٥

| Data Type            | Data Type     | Address | Comment                                                         |
|----------------------|---------------|---------|-----------------------------------------------------------------|
| ТЕМР                 |               | 0.0     |                                                                 |
| OB1_EV_CLASS         | Byte          | 0.0     | Bits $0-3 = 1$ (Coming event),<br>Bits $4-7 = 1$ (Event class1) |
| OB1_SCAN_1           | Byte          | 1.0     | 1 (Cold restart scan 1 of OB 1),<br>3 (Scan 2-n of OB 1)        |
| OB1_PRIORITY         | Byte          | 2.0     | 1(Priority of 1 is lowest)                                      |
| OB1_OB_NUMBR         | Byte          | 3.0     | 1 (Organization block 1, OB1)                                   |
| OB1_RESERVED_1       | Byte          | 4.0     | Reserved for system                                             |
| OB1_RESERVED_2       | Byte          | 5.0     | Reserved for system                                             |
| OB1_PREV_CYCLE       | Int           | 6.0     | Cycle time of previous OB1 scan (milliseconds)                  |
| OB1_MIN_CYCLE        | Int           | 8.0     | Minimum cycle time of OB1<br>(milliseconds)                     |
| OB1_MAX_CYCLE        | Int           | 10.0    | Maximum cycle time of OB1<br>(milliseconds)                     |
| OB1_DATE_TIME        | Date_And_Time | 12.0    | Date and time OB1 started                                       |
| Enable_Motor         | Bool          | 20.0    |                                                                 |
| Enable_Valve         | Bool          | 20.1    |                                                                 |
| Start_Fulfilled      | Bool          | 20.2    |                                                                 |
| Stop_Fulfilled       | Bool          | 20.3    |                                                                 |
| Inlet_Valve_A_Open   | Bool          | 20.4    |                                                                 |
| Inlet_Valve_A_Closed | Bool          | 20.5    |                                                                 |
| Feed_Valve_A_Open    | Bool          | 20.6    |                                                                 |
| Feed_Valve_A_Closed  | Bool          | 20.7    |                                                                 |

| Inlet_Valve_B_Open    | Bool | 21.0 |  |
|-----------------------|------|------|--|
| Inlet_Valve_B_Closed  | Bool | 21.1 |  |
| Feed_Valve_B_Open     | Bool | 21.2 |  |
| Feed_Valve_B_Closed   | Bool | 21.3 |  |
| Open_Drain            | Bool | 21.4 |  |
| Close_Drain           | Bool | 21.5 |  |
| Close_Valve_Fulfilled | Bool | 21.6 |  |

### Block: OB1

| Netwo | ذیه کنسانتره rk: 1  | ېمپ تغ  | راه اندازی ب        |                                               |
|-------|---------------------|---------|---------------------|-----------------------------------------------|
| А     | "EMER_STOP_off"     | I1.6    | EMERGENCY ST        | ГОР switch                                    |
| А     | "Tank_below_max"    | I1.3    | Sensor "Mixing ta   | nk not full"                                  |
| AN    | "Drain"             | Q9.5    | Activates the drain | n valve                                       |
| =     | #Enable_Motor       |         |                     |                                               |
| Netwo | کنسانتره rk: 2      | ، تغذيه | خوانیFB1 برای پمپ   | فرا                                           |
| А     | "Feed_pump_A_start" | '       | I0.0                | Start pushbutton feed<br>Pump fo ingredient A |
| А     | #Enable_Motor       |         |                     |                                               |
| =     | #Start_Fulfilled    |         |                     |                                               |
| A(    |                     |         |                     |                                               |
| 0     | "Feed_pump_A_stop   | "       | I0.1                | Stop pushbutton feed pump                     |
|       |                     |         |                     | for ingredient A                              |
| ON    | #Enable_Motor       |         |                     |                                               |
| )     |                     |         |                     |                                               |
| =     | #Stop_Fulfilled     |         |                     |                                               |

| CALL "Motor_b   | olock", "DB_feed_pump_A" | FB1 / DB  | FB for controlling pump                                       |
|-----------------|--------------------------|-----------|---------------------------------------------------------------|
|                 |                          |           | and agitator motor/Instance<br>DB for controlling feed pump A |
| Start           | :=#Start_Fulfilled       |           |                                                               |
| Stop            | :=#Stop_Fulfilled        |           |                                                               |
| Response        | :="Flow_A"               | I0.2      | Ingredient A flows                                            |
| Reset_Maint     | :="Reset_maint"          | I1.7      | Reset pushbutton for                                          |
|                 | Ν                        | laintenan | ce display (all motors)                                       |
| Timer_No        | :=T12                    |           |                                                               |
| Response_Time   | :=S5T#7S                 |           |                                                               |
| Fault           | :="Feed_pump_A_fault"    | Q4        | Display lamp for "Feed                                        |
|                 |                          |           | pump A fault"                                                 |
| Start_Dsp       | :="Feed_pump_A_on"       | Q4.2      | Display lamp for "Feed                                        |
|                 |                          |           | pump ON ingredient A"                                         |
| Stop_Dsp        | :="Feed_pump_A_off"      | Q4.3      | Display lamp for "Feed                                        |
|                 |                          |           | pump OFF ingredient A"                                        |
| Maint :="F      | eed_pump_A_maint"        | Q4.6      | Display lamp for "Feed                                        |
|                 |                          |           | pump A maintenance"                                           |
| Motor :="Feed_] | pump_A"                  | Q4        | Activates the feed pump                                       |
|                 |                          |           | for ingredient A                                              |

| Network: 3 | و ورو <b>دی</b> کنسانتره | های تغذیه | ی شیر | ر ۱ ثانیه ا | تاخير |
|------------|--------------------------|-----------|-------|-------------|-------|
|------------|--------------------------|-----------|-------|-------------|-------|

| А  | "Feed_pump_A" | Q4.4 | Activates the feed pump for ingredient A |
|----|---------------|------|------------------------------------------|
| L  | S5T#1S        |      |                                          |
| SD | T 13          |      |                                          |
| AN | "Feed_pump_A" | Q4.4 | Activates the feed pump for ingredient A |

- R T 13
- A T 13
- = #Enable\_Valve

| Network: 4 |                         | رودی کنسان | کنترل شیر و                                |
|------------|-------------------------|------------|--------------------------------------------|
|            |                         |            |                                            |
| AN         | "Flow_A"                | I0.2       | Ingredient A flows                         |
| AN<br>A    | "Feed_pump_A"           | Q4.4       | Activates the feed pump for ingredient     |
| =          | #Close_Valve_Fulfilled  |            |                                            |
| CALL       | "Valve_block"           | FC1        | FC for controlling valves                  |
| Open       | :=#Enable_Valve         |            |                                            |
| Close      | :=#Close_Valve_Fulfille | d          |                                            |
| Dsp_O      | pen :=#Inlet_Valve_A    | _Open      |                                            |
| Dsp_C      | losed :=#Inlet_Valve_A  | _Closed    |                                            |
| Valve      | :="Inlet_valve_A"       | Q4.0       | Activates the inlet valve for ingredient A |
|            |                         |            |                                            |

| رہ Network: 5 | کنترل شیر تغدیه کنس |
|---------------|---------------------|
|---------------|---------------------|

| AN     | "Flow_ | _A''                | I0.2   | Ingredient A flows                        |
|--------|--------|---------------------|--------|-------------------------------------------|
| AN     | "Feed_ | pump_A"             | Q4.4   | Activates the feed pump for ingredient A  |
| =      | #Close | _Valve_Fulfilled    |        |                                           |
| CALL   | "Valve | _block"             | FC1    | FC for controlling valves                 |
| Open   |        | :=#Enable_Valve     |        |                                           |
| Close  |        | :=#Close_Valve_Fulf | filled |                                           |
| Dsp_O  | pen    | :=#Feed_Valve_A_O   | pen    |                                           |
| Dsp_Cl | losed  | :=#Feed_Valve_A_C   | losed  |                                           |
| Valve  | :="Fee | d_valve_A" Q4.1     |        | Activates the feed valve for ingredient A |

| Netwo  | راه اندازی پمپ تغذیه آب work: 6 |             |              |              |                                                                |
|--------|---------------------------------|-------------|--------------|--------------|----------------------------------------------------------------|
|        |                                 |             |              |              |                                                                |
| А      | "EMER_S                         | STOP_off"   | I1.6         | EMERGE       | NCY STOP switch                                                |
| А      | "Tank_bel                       | ow_max"     | I1.3         | Sensor "M    | lixing tank not full"                                          |
| AN     | "Drain" Q                       | 9.5         |              | Activates    | the drain valve                                                |
| =      | #Enable_N                       | Motor       |              |              |                                                                |
| Netwo  | rk: 7                           |             | پمپ تغذیه آب | یFB1 برای    | فراخوان                                                        |
| A      | "Feed_put                       | np_B_start' | ' I0.3       | Start pushbu | tton feed pump for ingredient B                                |
| А      | #Ena                            | ble_Motor   |              |              |                                                                |
| =      | #Star                           | t_Fulfilled |              |              |                                                                |
| A(     |                                 |             |              |              |                                                                |
| O<br>B | "Feed_pu                        | np_B_stop'  | I0.4         | Stop push    | button feed pump for ingredient                                |
| ON     | #Enable_N                       | Motor       |              |              |                                                                |
| )      |                                 |             |              |              |                                                                |
| =      | #Stop_Ful                       | filled      |              |              |                                                                |
| CALL   | "Motor_blo                      | ock","DB_fe | eed_pump_B"  | FB1 / DB2    | FB for controlling pumps                                       |
|        |                                 |             |              | D            | and agitator motor / Instance<br>B for controlling feed pump B |
| Start  |                                 | :=#Start_F  | ulfilled     |              |                                                                |
| Stop   |                                 | :=#Stop_F   | ulfilled     |              |                                                                |
| Respor | ise                             | :="Flow_E   | 3"           | 10.5         | Ingredient B flows                                             |
| Reset_ | Maint                           | :="Reset_1  | maint"       | I1.7         | Reset pushbutton for                                           |

maintenance display (all motors)

| تاخیر ۱ ثانیه ای شیر های تغذیه و ورودی آب Network: 8 |                       |      |                         |  |  |
|------------------------------------------------------|-----------------------|------|-------------------------|--|--|
|                                                      |                       |      | for ingredient B        |  |  |
| Motor :="F                                           | eed_pump_B"           | Q5.4 | Activates the feed pump |  |  |
|                                                      |                       |      | pump B maintenance"     |  |  |
| Maint :="Fe                                          | eed_pump_B_maint"     | Q5.6 | Display lamp for "Feed  |  |  |
|                                                      |                       |      | pump OFF ingredient B"  |  |  |
| Stop_Dsp                                             | :="Feed_pump_B_off"   | Q5.3 | Display lamp for "Feed  |  |  |
|                                                      |                       |      | pump ON ingredient B"   |  |  |
| Start_Dsp                                            | :="Feed_pump_B_on"    | Q5.2 | Display lamp for "Feed  |  |  |
|                                                      |                       |      | pump B fault"           |  |  |
| Fault                                                | :="Feed_pump_B_fault" | Q5.5 | Display lamp for "Feed  |  |  |
| Response_Time:=S5T#7S                                |                       |      |                         |  |  |
| Timer_No                                             | :=T14                 |      |                         |  |  |

| А  | "Fee  | d_pump_B"  | Q5.4 | Activates the feed pump for ingredient B |
|----|-------|------------|------|------------------------------------------|
| L  | S5T#  | #1S        |      |                                          |
| SD | Т     | 15         |      |                                          |
| AN | "Feed | l_pump_B"  | Q5.4 | Activates the feed pump for ingredient B |
| R  | Т     | 15         |      |                                          |
| А  | Т     | 15         |      |                                          |
| =  | #Ena  | able_Valve |      |                                          |

| Network: 9  | کنترل شیر ورودی آب |                    |  |
|-------------|--------------------|--------------------|--|
| AN "Flow_B" | I0.5               | Ingredient B flows |  |

| www.pl30.blogfa.c              | com    | وبلاگ تخصصي PLC                          |
|--------------------------------|--------|------------------------------------------|
| AN "Feed_pump_B"               | Q5.4   | Activates the feed pump for ingredient B |
| = #Close_Valve_Fulfilled       |        |                                          |
| CALL "Valve_block"             | FC1    | FC for controlling valves                |
| Open :=#Enable_Valve           |        |                                          |
| Close :=#Close_Valve_Fulfilled |        |                                          |
| Dsp_Open :=#Inlet_Valve_B_     | Open   |                                          |
| Dsp_Closed :=#Inlet_Valve_B_   | Closed |                                          |
| Valve :="Inlet_valve_B"        | Q5.0   | Activates the inlet valve for            |
|                                |        | ingredient B                             |

| Network: 10                  |                        | کنترل شیر تغذیه آب |                             |  |
|------------------------------|------------------------|--------------------|-----------------------------|--|
|                              |                        |                    |                             |  |
| AN                           | "Flow_B"               | I0.5               | Ingredient B flows          |  |
| AN                           | "Feed_pump_B"          | Q5.4               | Activates the feed pump for |  |
|                              |                        |                    | ingredient B                |  |
| = ;                          | #Close_Valve_Fulfilled |                    |                             |  |
| CALL "                       | 'Valve_block"          | FC1                | FC for controlling valves   |  |
| Open                         | :=#Enable_Valve        |                    |                             |  |
| Close                        | :=#Close_Valve_Ful     | filled             |                             |  |
| Dsp_Op                       | oen :=#Feed_Valve_B_C  | Dpen               |                             |  |
| Dsp_Closed :=#Feed_Valve_B_C |                        | Closed             |                             |  |
| Valve :="Feed_valve_B"       |                        | Q5.1 Ad            | ctivates the feed valve for |  |
|                              |                        |                    | ingredient B                |  |

## راه اندازی همزن Network: 11

| A | "EMER_STOP_off"  | I1.6 | EMERGENCY STOP switch                    |
|---|------------------|------|------------------------------------------|
| А | "Tank_above_min" | I1.4 | Sensor "Mixing tank above minimum level" |

AN "Drain" Q9.5 -- Activates the drain valve

= #Enable\_Motor

| Netwo                  | rk: 12            | پمپ تغذیه آب | نFB1 برای           | فراخواني                                                                                   |
|------------------------|-------------------|--------------|---------------------|--------------------------------------------------------------------------------------------|
| Δ                      | "Agitator start"  |              | I1 1                | Start nuchbutton agitator                                                                  |
| ٨                      | #Enable Motor     |              | 11.1                | Surr pushoution agriator                                                                   |
| A                      | #Enable_Wotor     |              |                     |                                                                                            |
| =                      | #Start_Fulfilled  |              |                     |                                                                                            |
| A(                     |                   |              |                     |                                                                                            |
| 0                      | "Agitator_stop"   |              | I1.2                | Stop pushbutton agitator                                                                   |
| ON                     | #Enable_Motor     |              |                     |                                                                                            |
| )                      |                   |              |                     |                                                                                            |
| =                      | #Stop_Fulfilled   |              |                     |                                                                                            |
| CALL                   | "Motor_block" ,"I | DB_agitator" | FB1 / DB3<br>p<br>D | FB for controlling<br>umps and agitator motor/Instance<br>B for controlling agitator motor |
| Start                  | :=#Start_I        | Fulfilled    |                     |                                                                                            |
| Stop                   | :=#Stop_H         | Fulfilled    |                     |                                                                                            |
| Respon                 | ise :="Agitate    | or_running"  | I1.0                | Feedback signal from the                                                                   |
|                        |                   |              |                     | agitator motor                                                                             |
| Reset_1                | Maint :="Reset_ma | aint"        | I1.7                | Reset pushbutton for                                                                       |
|                        |                   |              |                     | maintenance display (all motors)                                                           |
| Timer_                 | No :=T16          |              |                     |                                                                                            |
| Response_Time:=S5T#10S |                   |              |                     |                                                                                            |
| Fault                  | :="Agitato        | or_fault"    | Q8.3                | Display lamp for "Agitator<br>motor fault"                                                 |
| Start_D                | Osp :="Agitate    | or_on"       | Q8.1                | Display lamp for "Agitator                                                                 |
| ON"                    |                   |              |                     |                                                                                            |

| www.pl30.blogfa.com |                             |                    |         | وبلاگ تخصصى PLC                    |  |  |
|---------------------|-----------------------------|--------------------|---------|------------------------------------|--|--|
| Stop_D              | Osp :="Ag                   | itator_off"        | Q8.2    | Display lamp for "Agitator         |  |  |
| OFF"                |                             | _                  | -       |                                    |  |  |
| Maint               | :="Ag                       | itator_maint"      | Q8.4    | Display lamp for "Agitator         |  |  |
|                     |                             |                    |         | motor maintenance"                 |  |  |
| Motor               | :="Aş                       | gitator"           | Q8.0    | Activates the agitator             |  |  |
| Netwo               | به rk: 13                   | راه اندازی شیر تخل | ,       |                                    |  |  |
| A                   | "EMER_STOP_                 | off" I1.6          | EMERO   | GENCY STOP switch                  |  |  |
| А                   | "Tank_not_emp               | ty" I1.5           | Sensor  | "Mixing tank not empty"            |  |  |
| AN                  | "Agitator" Q8.0             |                    | Activat | es the agitator                    |  |  |
| =                   | #Enable_Valve               |                    |         |                                    |  |  |
| Netwo               | Network: 14 كنترل شير تخليه |                    |         |                                    |  |  |
|                     |                             |                    |         |                                    |  |  |
| A                   | "Drain_open"                | 10.6               | 1       | Pushbutton for opening drain valve |  |  |
| А                   | #Enable_Valve               |                    |         |                                    |  |  |
| =                   | #Open_Drain                 |                    |         |                                    |  |  |
| A(                  |                             |                    |         |                                    |  |  |
| 0                   | "Drain_closed"              | I0.7               |         | Pushbutton for closing drain valve |  |  |
| ON                  | #Enable_Valve               |                    |         |                                    |  |  |
| )                   |                             |                    |         |                                    |  |  |
| =                   | #Close_Drain                |                    |         |                                    |  |  |
| CALL                | "Valve_block"               | FC1                |         | FC for controlling valves          |  |  |
| Open                | :=#Open_Drain               |                    |         |                                    |  |  |
| Close               | :=#Clos                     | e_Drain            |         |                                    |  |  |
| Dsp_O               | pen :="Drain                | _open_disp" Q9.6   |         | Display lamp for "Drain valve      |  |  |
| open"               |                             |                    |         |                                    |  |  |

| www.pl30.blogfa.com                   |               |           |                                      | وبلاگ تخصصى PLC                     |
|---------------------------------------|---------------|-----------|--------------------------------------|-------------------------------------|
| Dsp_Closed :="Drain_closed            |               | ed_disp " | Q9.7                                 | Display lamp for "Drain             |
| valve closed"                         |               |           |                                      |                                     |
| Valve                                 | :="Drain"     | Q9        | 9.5                                  | Activates the drain valve           |
| Network:                              |               |           | نمایش کنترل سطح                      |                                     |
|                                       |               | 11.2      | Sa                                   | meen "Mixing tonly not full"        |
| AN Tan                                | max**         | 11.3      | Se                                   | ensor Mixing tank not full          |
| = "Tanl                               | c_max_disp"   | Q9.0      | Di                                   | splay lamp for "Mixing tank full"   |
| AN "Tanl<br>level"                    | above_min"    | I1.4      | S                                    | ensor "Mixing tank above minimum    |
| = "Tank_min_disp" Q<br>minimum level" |               | Q9.1      | Q9.1 Display lamp for "Mixing tank b |                                     |
| AN "Tank                              | _not_empty"   | I1.5      | Se                                   | ensor "Mixing tank not empty"       |
| = "Tanl                               | c_empty_disp" | Q9.2      | Di                                   | isplay lamp for "Mixing tank empty" |

٥-۲) پرکن

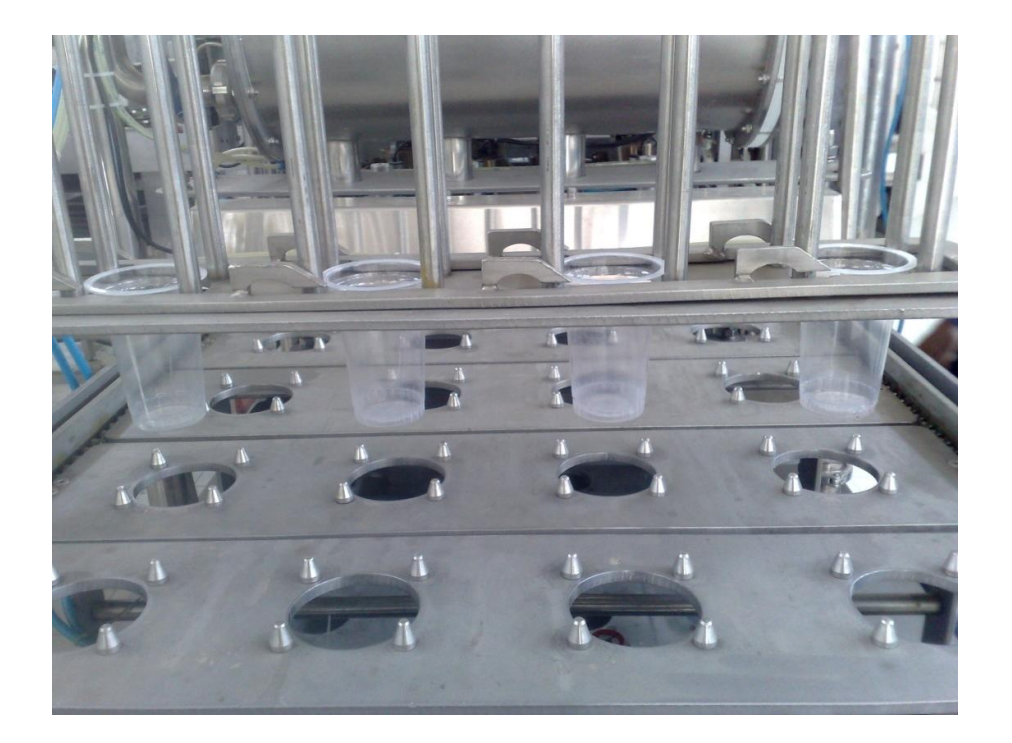

تصویر ۸-۵

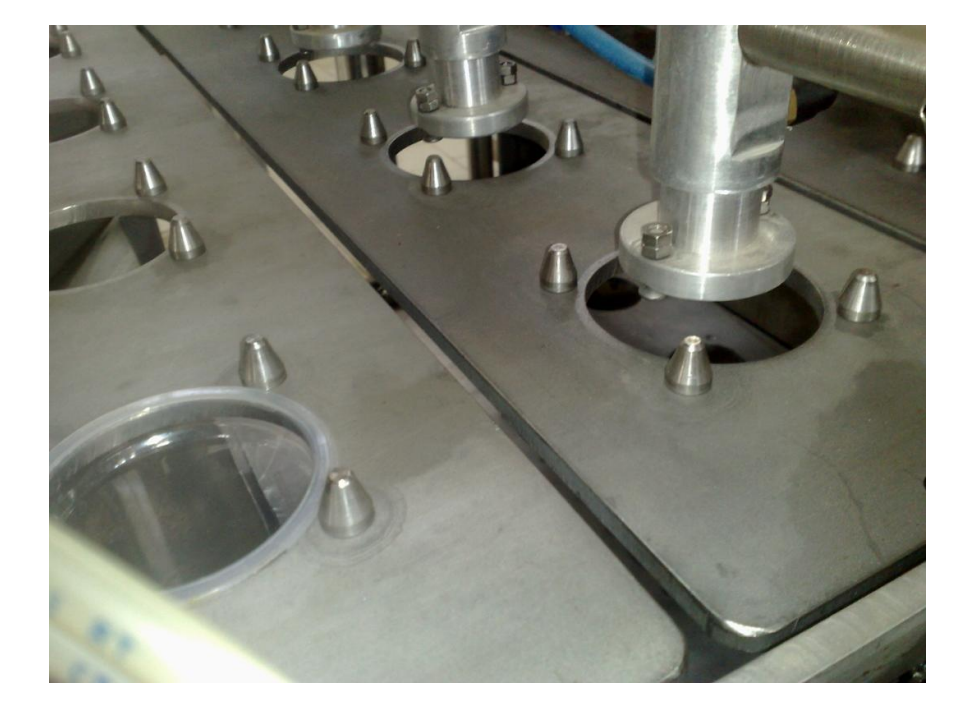

تصوير ۹–۵

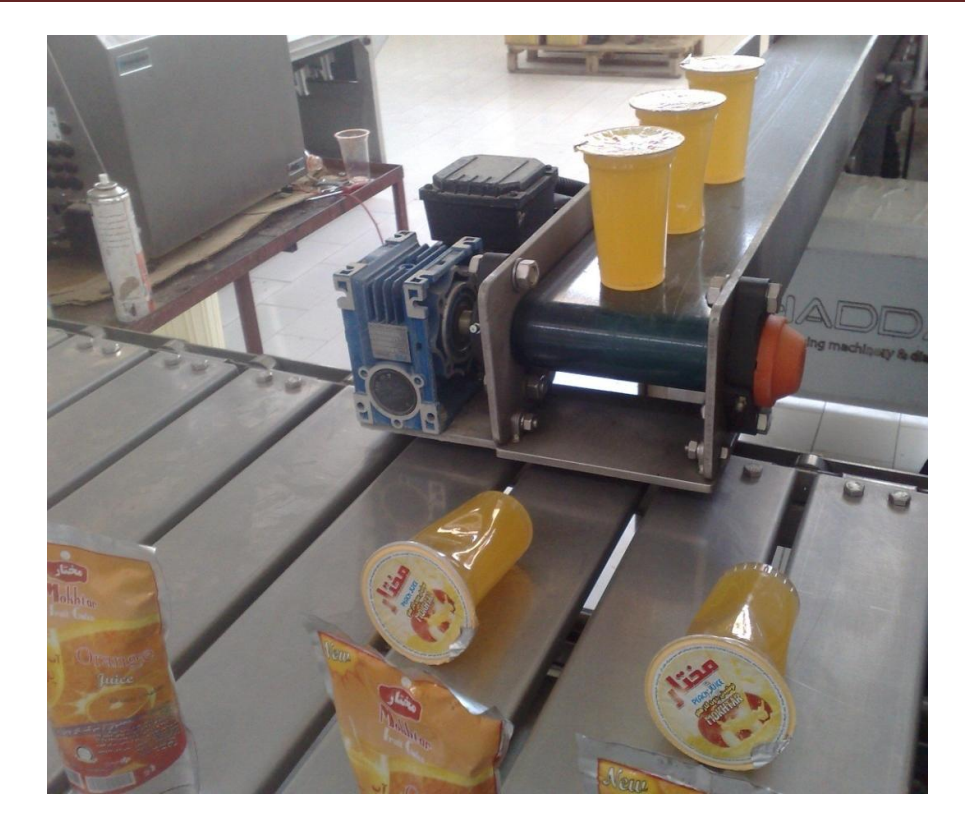

تصوير ۱۰–۵

- ورودی I 0.0 (کلید اتصال لحظه ای NO) دستگاه را روشن می کند.
- ورودى I 0.1 (كليد اتصال لحظه اى NC) دستگاه را خاموش مى كند.
- بعد از روشن شدن دستگاه، یک چراغ(LED) که به خروجی Q 8.1 متصل شده است روشن می شود.
- وقتی که دستگاه روشن است وضعیت کاری(Operating Mode) می تواند به صورت زیر انتخاب شود.
  - م وقتی که 0 = 0.4 است حالت دستی و در صورتی که I = 0.4 است حالت خودکار انتخاب شود.  $\circ$ 
    - م حالت انتخاب شده توسط پالسی که از ورودی  $1\,0.5\,$  دریافت می شود پذیرفته شود.  $\circ$
- چراغهای نشان دهنده حالت انتخابی به خروجی های Q 8.2 بحالت دستی، و Q 8.3 P، حالت خودکار،
   متصل باشند.
  - وقتى كه حالت تغيير مى يابد يا دستگاه خاموش مى شود، ديگر نبايد حالت قبلى انتخاب شود.

وقتی که موتور تسمه نقاله (Q 20.5/Q8.5) در حالت خودکار روشن میشود تا زمانی که کلید I)STOP وقتی که موتور تسمه نقاله (Q 20.5/Q8.5) در حالت خودکار روشن میشود تا زمانی که کلید O.1) فشرده نشده یا حسگر (I 16.6/I8.6) بطری را تشخیص نداده است روشن باقی بماند.

• وقتی که وجود بطری زیر قیف پرکن تشخیص داده شد(I 16.6/I8.6)، پر کردن آغاز شود و عملیات پر

کردن ۳ ثانیه طول بکشد خروجی (Q5.0)Q9.0 برای باز کردن قیف پرکن در نظر گرفته شده است.

- بعد از اینکه بطری پر شد، نقاله باید دوباره به طور خود کار حرکت خود را آغاز کند و تا زمانی که بطری
   دیگر تشخیص داده نشد یا اینکه کلید STOP زده نشد به حرکت خود ادامه دهد.
- در حالت دستی، نقاله با کلید اتصال لحظه ای I 0.2(Q 20.5) به سمت جلو و با I 0.3 (Q 20.6) به
   سمت عقب حرکت می کند.
- دو حسگر دیگر برای ثبت تعداد بطریهای خالی و پر در نظر گرفته شده اند. حسگر (I 8.5 I 16.5(I 8.5) تعداد بطری های خالی و حسگر (I 8.7 I 16.7(I 8.7 تعداد بطری های پر را ثبت می کند.

بطریهای پر و خالی باید از زمانی که دستگاه روشن می شود شمرده شوند و تعداد بطریهای پر بر روی نمایش دهنده دیجیتالی (QW 6) W 12 نمایش داده شود.

نکته: همان طور که می دانید یک شمارنده حد اکثر می تواند تا ۹۹۹ شمارش کند. برای شمارش اعداد بزرگتر، باید تعدادی شمارنده به طور سری به هم متصل شوند. بنابر این باید از عملیات ریاضی

برای شمارش استفاده کرد. لذا از مموری ورد های MW100/MW102/MW104 برای فرایند شمارش بطریها استفاده می کنیم:

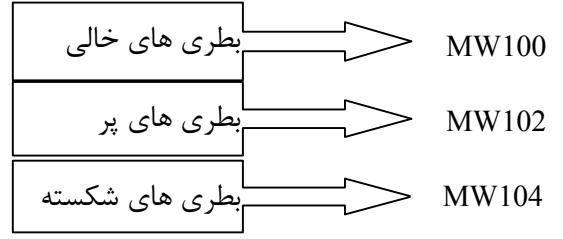

تصویر ۱۱–۵

۳۴

- با روشن شدن دستگاه، مقادیر موجود در 100/102/104 WW پاک شوند.
- وقتی که یک لبه بالا رونده در ورودیهای (I 16.5(I 8.5) یا I 16.7(I 8.7) تشخیص داده می شود به شمارش بطریها یک واحد افزوده شود.
  - تفاوت بطری های پر و خالی در 104 MW ذخیره شود.
  - بطری های پر در واحد های ۲۰ تایی بسته بندی می شوند.
- تعداد بسته های مورد نیاز محاسبه شود( برای این منظور باید تعداد بطری های پر را بر ۲۰ تقسیم کنید).
  - نتيجه بدست أمده در مرحله قبل به قالب BCD تبديل شود.
  - مقدار BCD را به نمایشگر دیجیتالی (6 QW 12/QW) ارسال کنید.

SIMATIC

DB1 - <offline> - Declaration view

| ٥-١ | ۱ | جدول |
|-----|---|------|
|-----|---|------|

| Address | Name   | Туре       | Initial value | Comment              |
|---------|--------|------------|---------------|----------------------|
| 0.0     |        | STRUCT     |               |                      |
| + 0.0   | Empty  | INT        | 0             | Temporary            |
|         |        |            |               | placeholder variable |
| + 2.0   | Full   | INT        | 0             |                      |
| + 4.0   | Broken | INT        | 0             |                      |
| =6.0    |        | END_STRUCT |               |                      |

#### SIMATIC

OB1 - <offline> - Declaration view

جدول ۱۲-٥

| Data Type      | Data Type     | Address | Comment                                                     |
|----------------|---------------|---------|-------------------------------------------------------------|
| TEMP           |               | 0.0     |                                                             |
| OB1_EV_CLASS   | Byte          | 0.0     | Bits 0-3 = 1 (Coming event), Bits<br>4-7 = 1 (Event class1) |
| OB1_SCAN_1     | Byte          | 1.0     | 1 (Cold restart scan 1 of OB 1), 3<br>(Scan 2-n of OB 1)    |
| OB1_PRIORITY   | Byte          | 2.0     | Priority of OB Execution                                    |
| OB1_OB_NUMBR   | Byte          | 3.0     | 1 (Organization block 1, OB1)                               |
| OB1_RESERVED_1 | Byte          | 4.0     | Reserved for system                                         |
| OB1_RESERVED_2 | Byte          | 5.0     | Reserved for system                                         |
| OB1_PREV_CYCLE | Int           | 6.0     | Cycle time of previous OB1 scan<br>(milliseconds)           |
| OB1_MIN_CYCLE  | Int           | 8.0     | Minimum cycle time of OB1<br>(milliseconds)                 |
| OB1_MAX_CYCLE  | Int           | 10.0    | Maximum cycle time of OB1<br>(milliseconds)                 |
| OB1_DATE_TIME  | Date_And_Time | 12.0    | Date and time OB1 started                                   |

| Block: OB1 | "Main Program Sweep (Cycle)" |                     |
|------------|------------------------------|---------------------|
|            |                              | برنامه دستگاه پر کن |

Network: 1

خاموش/روشن دستگاه

- A "Start"
- S Q 8.1
- A "Stop"
- R Q 8.1
- NOP 0

# Network: 2 حالت دستی

- A Q 8.1 AN "Manual/Automatic"
- A "Adopt mode"
- S Q 8.2
- A(
- ON Q 8.1
- 0
- A "Manual/Automatic"
- A "Adopt mode"
- )
- R Q 8.2
- NOP 0

# Network: 3 حالت خودکار

- A Q 8.1
- A "Manual/Automatic"
- A "Adopt mode"

| S   | Q 8.3 |               |
|-----|-------|---------------|
| A(  |       |               |
| ON  | Q     | 8.1           |
| 0   |       |               |
| AN  | "Manı | al/Automatic" |
| А   | "Adop | ot mode"      |
| )   |       |               |
| R   | Q     | 8.3           |
| NOP |       | 0             |
|     |       |               |

|      |                     |  | Network: 4 |
|------|---------------------|--|------------|
| زمان | <sub>ى</sub> پركردن |  |            |
|      |                     |  |            |

- A "Bottle sensor 2"
- L S5T#3S

SE T 1

 NOP
 0

 NOP
 0

 NOP
 0

 A
 T
 1

| = | Q | 9.0 |
|---|---|-----|
|   | • |     |

| Network:5 |                                                  |
|-----------|--------------------------------------------------|
|           | نشان حافطه کمکی برای عملکرد نقاله در حالت خودکار |
|           |                                                  |

- A Q 8.3
- ANT 1
- = M 50.1

#### Network:6

نقاله به سمت جلو

- A Q 8.2
- A "Jog forwards"
- AN "Jog backwards"
- O M 50.1
- = "Conveyor forwards"

#### Network:7

نقاله به سمت عقب

- A Q 8.2
- A "Jog backwards"
- AN "Jog forwards"
- = "Conveyor backwards"

#### Network:8

پاک کرد ن کلمات حافظه در صورت روشن شدن دستگاه

- A Q 8.1
- FP M 4.1
- JNB \_001
- L 0
- T MD 100
- \_001: NOP 0

#### Network:9

# شمارش بطریهای خالی

A "Bottle sensor 1"

FP M 8.5

JNB\_002

L MW 100

L 1

+I

T MW 100

\_002: NOP 0

#### Network:10

شمارش بطریهای پر

- A "Bottle sensor 3"
- FP M 8.7

JNB\_003

- L MW 100
- L 1

+I

- T MW 102
- \_003: NOP 0

#### Network:11

محاسبه تعداد بطريهاي شكسته

#### L MW 100

L MW 102

-I

T MW 104

NOP 0

# Network:12 نمایش تعداد بطریهای پر

L MW 102

ITB

T QW 12

NOP 0

## Network:13 تعداد واحدهای بسته بندی مورد نیاز

A(

L MW 102

L 20

/I

T MW 110

AN OV

SAVE

CLR

A BR

)

JNB\_004

L MW 110

ITB

T QW 12

\_004: NOP 0

۵–۳) تهویه هوای انبار

در داخل انبار برای تهویه هوا چهار هواکش تعبیه شده است که از طریق چهار کلید S1 تا S4 روشن می شوند.

در صورتیکه هر چهار هواکش یا حداقل سه هواکش روشن باشند عمل تهویه خوب و چراغ سبز روشن می شود.

در صورتیکه فقط دو هواکش روشن باشد لامپ زرد روشن می شود.

در صورتیکه فقط یک هواکش روشن باشد لامپ قرمز روشن می شود که به معنی نامطلوب بودن تهویه می باشد.

#### SIMATIC

DB1 - <offline>

"Cycle Execution"

جدول ۱۳-۵

| Data Type      | Data Type     | Address | Comment                        |
|----------------|---------------|---------|--------------------------------|
| TEMP           |               | 0.0     |                                |
| OB1 EV CLASS   | Byte          | 0.0     | Bits $0-3 = 1$ (Coming event), |
|                |               |         | Bits $4-7 = 1$ (Event class    |
|                |               |         | 1)                             |
| OB1_SCAN_1     | Byte          | 1.0     | 1 (Cold restart scan 1 of OB   |
|                |               |         | 1), 3 (Scan 2-n of OB 1)       |
| OB1_PRIORITY   | Byte          | 2.0     | Priority of OB Execution       |
| OB1_OB_NUMBR   | Byte          | 3.0     | 1 (Organization block 1,       |
|                |               |         | OB1)                           |
| OB1_RESERVED_1 | Byte          | 4.0     | Reserved for system            |
| OB1_RESERVED_2 | Byte          | 5.0     | Reserved for system            |
| OB1_PREV_CYCLE | Int           | 6.0     | Cycle time of previous OB1     |
|                |               |         | scan (milliseconds)            |
| OB1_MIN_CYCLE  | Int           | 8.0     | Minimum cycle time of OB1      |
|                |               |         | (milliseconds)                 |
| OB1_MAX_CYCLE  | Int           | 10.0    | Maximum cycle time of OB1      |
|                |               |         | (milliseconds)                 |
| OB1_DATE_TIME  | Date_And_Time | 12.0    | Date and time OB1 started      |

| Block: OB1 | "Main Program Sweep (Cycle)"   |
|------------|--------------------------------|
|            | برنامه مربوط به هواکشهای انبار |

#### Network: 1

- A "S1" I0.0
- = "FAN 1" Q0.0

#### Network: 2

| А  | "S2" | IO 1 |
|----|------|------|
| 11 | 52   | 10.1 |

= "FAN 2" Q0.1

#### Network: 3

| www.pl30.blogfa.com |           | gfa.com | وبلاگ تخصصي PLC |  |
|---------------------|-----------|---------|-----------------|--|
|                     | "62"      | 10.2    |                 |  |
| A                   |           | 10.2    |                 |  |
| =                   | "FAN 3"   | Q0.2    |                 |  |
| Net                 | work: 4   |         |                 |  |
| А                   | "S4"      | I0.3    |                 |  |
| =                   | "FAN 4"   | Q0.3    |                 |  |
| Net                 | work: 5   |         |                 |  |
| A(                  |           |         |                 |  |
| 0                   | "FAN 1"   |         | Q0.0            |  |
| 0                   | "FAN 2"   |         | Q0.1            |  |
| 0                   | "FAN 3"   |         | Q0.2            |  |
| 0                   | "FAN 4"   |         | Q0.3            |  |
| )                   |           |         |                 |  |
| AN                  | "YELLOW   | LED"    | Q1.1            |  |
| AN                  | "GREEN L  | ED"     | Q1.2            |  |
| =                   | "RED LED' | ,       | Q1.0            |  |
| Net                 | work: 6   |         |                 |  |
| А                   | "FAN 1"   |         | Q0.0            |  |
| A                   | "FAN 2"   |         | Q0.1            |  |
| A                   | "FAN 3"   |         | Q0.2            |  |
| A                   | "FAN 4"   |         | Q0.3            |  |
| 0                   |           |         |                 |  |
| A                   | "FAN 1"   |         | Q0.0            |  |
| А                   | "FAN 2"   |         | Q0.1            |  |

|    | www.pl30.blogfa.com |      | وبلاگ تخصصى PLC |
|----|---------------------|------|-----------------|
| А  | "FAN 3"             | Q0.2 |                 |
| 0  |                     |      |                 |
| А  | "FAN 1"             | Q0.0 |                 |
| А  | "FAN 2"             | Q0.1 |                 |
| А  | "FAN 4"             | Q0.3 |                 |
| 0  |                     |      |                 |
| А  | "FAN 2"             | Q0.1 |                 |
| А  | "FAN 3"             | Q0.2 |                 |
| А  | "FAN 4"             | Q0.3 |                 |
| 0  |                     |      |                 |
| А  | "FAN 1"             | Q0.0 |                 |
| А  | "FAN 3"             | Q0.2 |                 |
| А  | "FAN 4"             | Q0.3 |                 |
| =  | "GREEN LED"         | Q1.2 |                 |
| Ne | twork: 7            |      |                 |

A(

А

А

0

А

А

0

А

0

"FAN 1"

"FAN 2"

"FAN 3"

"FAN 4"

"FAN 3"

A "FAN 1"

Q0.0

Q0.1

Q0.2

Q0.3

Q0.0

Q0.2

40

| www.pl30.blo   | ogfa.com | وبلاگ تخصصى PLC |
|----------------|----------|-----------------|
| A "FAN 2"      | Q0.1     |                 |
| A "FAN 4"      | Q0.3     |                 |
| 0              |          |                 |
| A "FAN 1"      | Q0.0     |                 |
| A "FAN 4"      | Q0.3     |                 |
| 0              |          |                 |
| A "FAN 2"      | Q0.1     |                 |
| A "FAN 3"      | Q0.2     |                 |
| )              |          |                 |
| AN "GREEN LED" | Q1.2     |                 |
| = "YELLOW LED" | Q1.1     |                 |

### 8003

وبلاگ تخصصی PLC

آموزش – نرم افزار

www.pl30.blogfa.com

Hamed.s.kashani@gmail.com

حامد سید کاشانی

### 8003